- 1. Acesse o site do Colégio: www.bomconselho.com.br
- 2. Clique em CBC Online, à esquerda.
- 3. ACESSO DO RESPONSÁVEL FINANCEIRO: Digite seu Login: CPF do Responsável financeiro e Senha

Observação: Caso não lembre a senha, entrar em contato com a Secretaria para orientações. Contatos: 3311-0522; whatsapp: 98415-936 e E-mail: <u>secretaria@bomconselho.com.br</u>

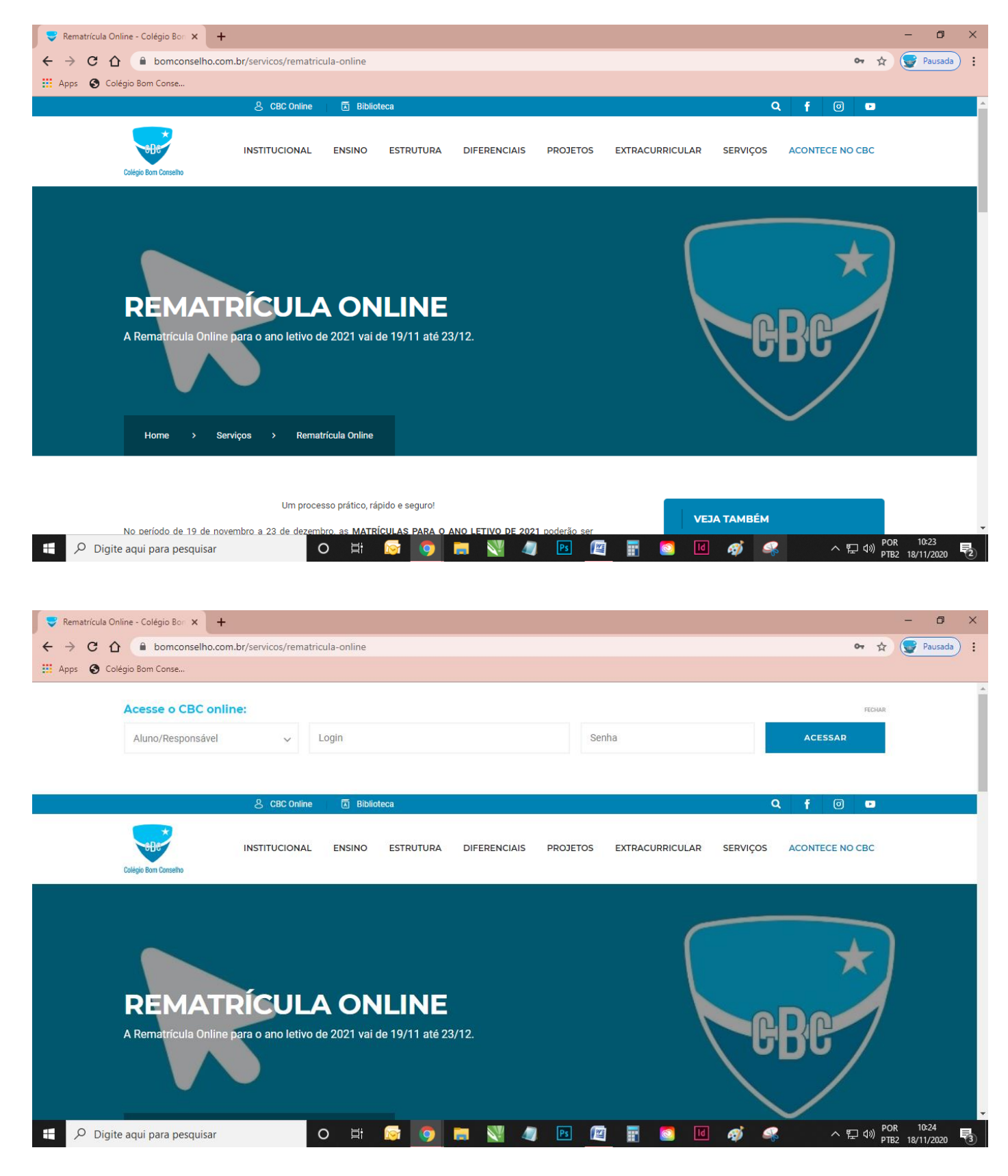

- 4. Clicar no nome do aluno, à esquerda;
- 5. Clicar em Rematrícula;
- 6. Clicar em Processo de Rematrícula, conforme assinalado abaixo:

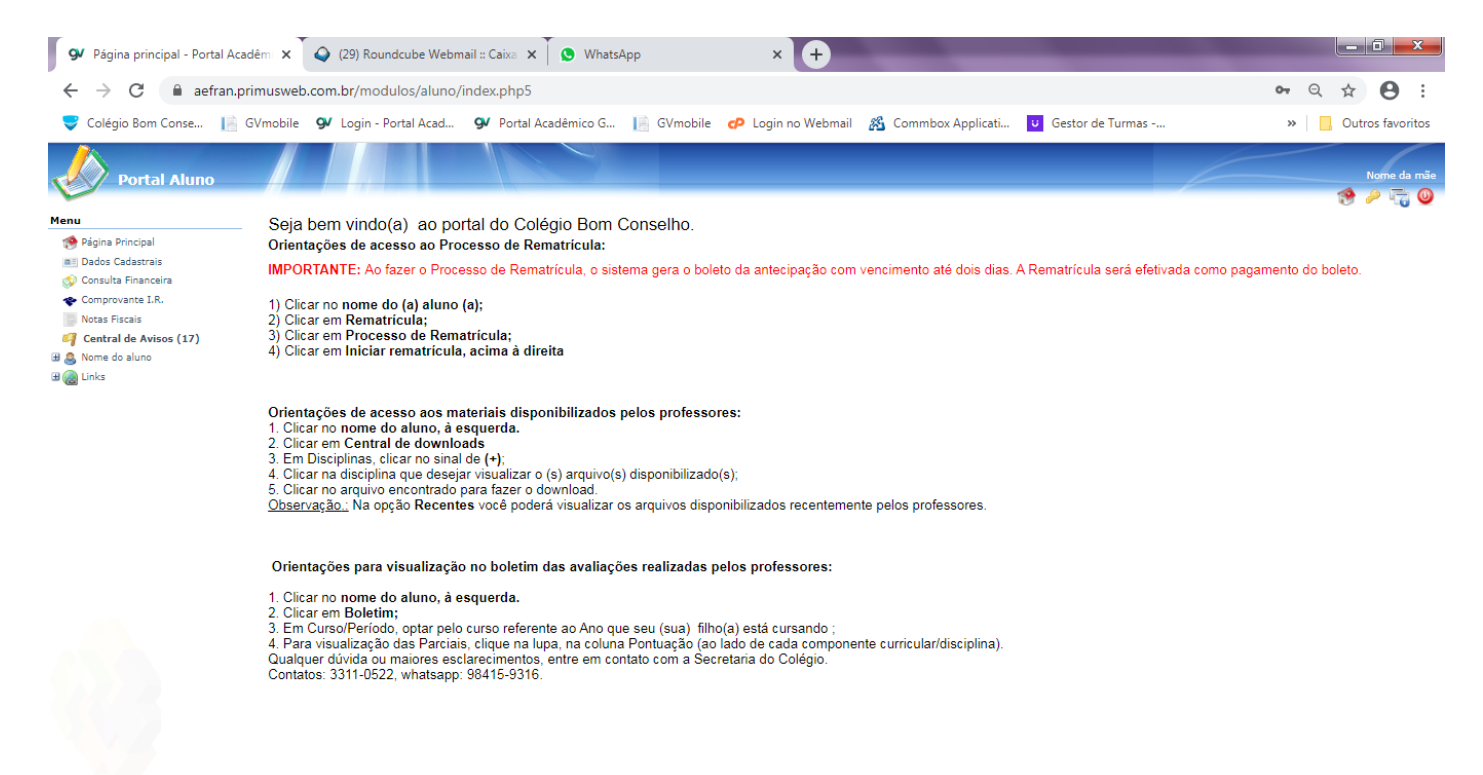

7. Clique em Iniciar rematrícula, à direita.

| 🗣 Solicitação Rematrícula - Po                                                                                                    | rtal A 🗙 💊 (22) Roundcube Webmail :: Caixe 🗙 🖡 🕲 WhatsApp 🛛 🗙 🕂                                                                                                    |                       |
|----------------------------------------------------------------------------------------------------|----------------------------------------------------------------------------------------------------|-----------------------|
| ← → C 🔒 aefran.p                                                                                                    | rimusweb.com.br/modulos/aluno/processomatricula.php5?codigoAluno=38917                                                                                                | ९ 🛧 😝 :               |
| 😴 Colégio Bom Conse 📔                                                                                                    | GVmobile 9 Login - Portal Acad 9 Portal Acadêmico G 📔 GVmobile 🧬 Login no Webmail 🔏 Commbox Applicati 😈 Gestor de Turmas                                              | » Outros favoritos    |
| Portal Aluno                                                                                                    |                                                                                                    | Nome da mãe 🔗 🎤 🦷 🥹   |
| Menu                                                                                                    | Solicitação Rematrícula                                                                                                    | 1. Cursos disponíveis |
| Página Principal  Página Principal  Ocnsulta Financeira  Comprovante I.R.  Nottas Fiscais  Contral de Avisos (17)  Sone do aluno  Dados Cadastrais  Área Pedagógica  Boleim  Consulta Frequência  Consulta Frequência  Consulta Frequência  Contratos  Remartícula  Turma  Agenda  Contral de Downloads | Cursos<br>2021 - Ensino Fundamental 9 anos - 6º Ano - Manhã - Aefran/Colégio Nossa Senhora do Bom Conselho - Rematrícula (rematricula liberada - iniciar rematrícula) |                       |
| Contratice Downloads     Links                                                                                                    |                                                                                                    |                       |

https://aefran.primusweb.com.br/modulos/aluno/processomatricula.php5?codigoAluno=38917

### 8. LEIA COM ATENÇÃO TODAS AS ORIENTAÇÕES CONSTANTES EM CADA MENSAGEM NAS FASES DO PROCESSO DA REMATRÍCULA, ATUALIZANDO OS DADOS, SE NECESSÁRIO E CONFIRMANDO NO RODAPÉ À ESQUERDA.

| <ul> <li>solicitação Rematrícula - Port</li> <li>A sofran pri</li> </ul>                                                                                                    |                                                                                                    | daula Webs 12 Concerning                                                                                                    | NA/L-r                                                                                                    |                                                             |                                                                |                                                                          |                                                |                                                      |
|----------------------------------------------------------------------------------------------------|----------------------------------------------------------------------------------------------------|----------------------------------------------------------------------------------------------------|----------------------------------------------------------------------------------------------------|-------------------------------------------------------------|----------------------------------------------------------------|--------------------------------------------------------------------------|------------------------------------------------|------------------------------------------------------|
|                                                                                                    | tal A 🗙 🗳 (22) Round                                                                                                    | dcube Webmail :: Caixa 🗙 📋                                                                                                    | <ul> <li>WhatsApp</li> </ul>                                                                                                    | × +                                                         |                                                                |                                                                          |                                                |                                                      |
|                                                                                                    | imusweb.com.br/modu                                                                                                    | ulos/aluno/processomatricu                                                                                                    | ila.php5?codigoAlur                                                                                                    | 10=38917                                                    |                                                                | _                                                                        | G                                              |                                                      |
| Colégio Bom Conse 📗 G                                                                                                    | GVmobile 9 Login - Po                                                                                                    | ortal Acad 9 Portal Acad                                                                                                    | êmico G 📔 GVmo                                                                                                    | bile 🧬 Login no Web                                         | mail 🛛 🔏 Commbox Applica                                       | i U Gestor de Turmas                                                     | *                                              | Outros favor                                         |
| Dortal Aluno                                                                                                    |                                                                                                    |                                                                                                    |                                                                                                    |                                                             |                                                                |                                                                          |                                                | Nome da                                              |
| Portar Aldilo                                                                                                    |                                                                                                    |                                                                                                    |                                                                                                    |                                                             |                                                                |                                                                          |                                                | 🤫 🄑 📆                                                |
| <u> </u>                                                                                                    | Solicitação Rematrícul                                                                                                    | a                                                                                                    |                                                                                                    | 1. Cursos dispon                                            | íveis - 2. Atualização cadast                                  | ral - 3. Ficha Saúde/Débito conta - 4. Fi                                | inanceira - 5. Confirmação de dado             | s - 6. Contrato - 7. Co                              |
| Pagina Principal<br>Dados Cadastrais                                                                                                    | Aluno Filiação 1                                                                                                    | Filiação 2 Responsável F                                                                                                    | nanceiro Responsa                                                                                                    | vel Educacional                                             |                                                                |                                                                          |                                                |                                                      |
| Consulta Financeira                                                                                                    | Mensagem                                                                                                    |                                                                                                    |                                                                                                    |                                                             |                                                                |                                                                          |                                                |                                                      |
| Notas Fiscais                                                                                                    | Mantenha seus da                                                                                                    | ados atualizados, leia com                                                                                                    | atenção e realize a                                                                                                    | s alterações necessár                                       | as.                                                            |                                                                          |                                                |                                                      |
| Central de Avisos (17)                                                                                                    | Caso necessite al                                                                                                    | terar o responsável financ                                                                                                    | eiro ou educacional                                                                                                    | , você deverá entrar e                                      | m contato com a Secreta                                        | ria do colégio. Contatos: 3                                              | 311-0522 e whatsapp:                           | 98415-                                               |
| <ul> <li>Dados Cadastrais</li> </ul>                                                                                                    | 9316.                                                                                                    |                                                                                                    |                                                                                                    |                                                             |                                                                |                                                                          |                                                |                                                      |
| <ul> <li>Área Pedagógica</li> </ul>                                                                                                    |                                                                                                    |                                                                                                    |                                                                                                    |                                                             |                                                                |                                                                          |                                                |                                                      |
| <ul> <li>Boletim</li> <li>Consulta Frequência</li> </ul>                                                                                                    | Dados pessoais                                                                                                    | CEI                                                                                                    |                                                                                                    |                                                             |                                                                |                                                                          |                                                |                                                      |
| Contratos                                                                                                    | Nome*                                                                                                    | NOME DO ALUNO                                                                                                    |                                                                                                    |                                                             |                                                                |                                                                          |                                                |                                                      |
| <ul> <li>Rematricula</li> <li>Processo de Rematrícula</li> </ul>                                                                                                    | Nome social                                                                                                    |                                                                                                    |                                                                                                    |                                                             |                                                                |                                                                          |                                                |                                                      |
| Turma                                                                                                    | Data de nascimento                                                                                                    | 02/01/2009 Sexo                                                                                                    | Feminino                                                                                                    | ~                                                           |                                                                |                                                                          |                                                |                                                      |
| <ul> <li>Agenda</li> <li>Central de Downloads</li> </ul>                                                                                                    | RG                                                                                                    | Data de                                                                                                    | emissão                                                                                                    |                                                             |                                                                |                                                                          |                                                |                                                      |
| Links                                                                                                    | Orgao emissor<br>País nascimento                                                                                                    | Brasil V Etnia                                                                                                    | Instruçao                                                                                                    | ~                                                           |                                                                |                                                                          |                                                |                                                      |
|                                                                                                    | Estado nascimento                                                                                                    | RS V Cidade r                                                                                                    | ascimento Porto Alegn                                                                                                    | e 🗸                                                         |                                                                |                                                                          |                                                |                                                      |
|                                                                                                    | — Dados profissionais —                                                                                                    |                                                                                                    |                                                                                                    |                                                             |                                                                |                                                                          |                                                |                                                      |
|                                                                                                    | Empresa                                                                                                    |                                                                                                    |                                                                                                    |                                                             |                                                                |                                                                          |                                                |                                                      |
|                                                                                                    | CNPJ                                                                                                    |                                                                                                    |                                                                                                    |                                                             |                                                                |                                                                          |                                                |                                                      |
|                                                                                                    | Profissão                                                                                                    |                                                                                                    |                                                                                                    | ~                                                           |                                                                |                                                                          |                                                |                                                      |
|                                                                                                    | 1                                                                                                    |                                                                                                    |                                                                                                    |                                                             |                                                                |                                                                          |                                                |                                                      |
|                                                                                                    |                                                                                                    | ncula.php5rcodig0Aluno=5691                                                                                                    | 1                                                                                                    |                                                             |                                                                |                                                                          |                                                |                                                      |
|                                                                                                    |                                                                                                    | ncula.php3:coolgoAluno=5891                                                                                                    | /                                                                                                    |                                                             |                                                                |                                                                          | _                                              |                                                      |
| Solicitação Rematrícula - Port                                                                                                    | tal A 🗙 💊 (22) Round                                                                                                    | dcube Webmail :: Caixa X                                                                                                    | WhatsApp                                                                                                    | × +                                                         |                                                                | _                                                                        |                                                |                                                      |
| ✓ Solicitação Rematrícula - Port<br>→ C a aefran.pri                                                                                                    | tal A × 💊 (22) Round                                                                                                    | dcube Webmail :: Caixa X                                                                                                    | WhatsApp                                                                                                    | × +                                                         |                                                                |                                                                          | e                                              | - □                                                  |
| <ul> <li>Solicitação Rematrícula - Port</li> <li>→ C</li> <li>a aefran.pri</li> <li>Colégio Bom Conse</li> <li>Colégio Bom Conse</li> </ul>                                                                                                    | tal A × 🕹 (22) Round<br>imusweb.com.br/modu<br>SVmobile 94 Login - Pc                                                                                                    | dcube Webmail :: Caixa X 4<br>Jos/aluno/processomatricu<br>prtal Acad <b>9</b> 4 Portal Acad                                                                                                    | WhatsApp<br>Ila.php5?codigoAlur<br>emico G [ GVmc                                                                                                    | × +<br>to=38917<br>bile cP Login no Web                     | mail 🔏 Commbox Applica                                         | i 😈 Gestor de Turmas                                                     | e<br>»                                         | - D<br>A A O<br>Outros favor                         |
| <ul> <li>Solicitação Rematrícula - Port</li> <li>→ C</li></ul>                                                                                                    | tal A × Q (22) Round<br>imusweb.com.br/modu<br>5Vmobile QV Login - Pc                                                                                                    | dcube Webmail :: Caixa X (<br>Jlos/aluno/processomatricu<br>ortal Acad <b>9</b> / Portal Acad                                                                                                    | WhatsApp<br>Ila.php5?codigoAlur<br>tmico G [ GVmc                                                                                                    | x +<br>to=38917<br>bile CP Login no Web                     | mail 🔏 Commbox Applica                                         | i u Gestor de Turmas                                                     | e<br>»                                         | - 0<br>A A O<br>Outros favor<br>Nome da              |
| Solicitação Rematrícula - Port<br>Colégio Bom Conse                                                                                                    | tal A × 📿 (22) Round<br>imusweb.com.br/modu<br>5Vmobile 94 Login - Pc                                                                                                    | dcube Webmail :: Caixo × (<br>Jlos/aluno/processomatricu<br>ortal Acad <b>9</b> / Portal Acad                                                                                                    | WhatsApp<br>Ila.php5?codigoAlur<br>amico G 📔 GVmc                                                                                                    | × +                                                         | mail 🔏 Commbox Applica                                         | i U Gestor de Turmas                                                     | e<br>»                                         | Cutros favor                                         |
| <ul> <li>Solicitação Rematrícula - Port</li> <li>→ C          <ul> <li>aefran.pr</li> <li>Colégio Bom Conse</li> <li>G</li> </ul> </li> <li>Portal Aluno</li> <li>Página Principal</li> </ul>                                                                                                    | tal A X 🕹 (22) Round<br>imusweb.com.br/modu<br>SVmobile 94 Login - Pc<br>Solicitação Rematrícul                                                                                                    | dcube Webmail :: Caixa ×<br>ulos/aluno/processomatricc<br>ortal Acad <b>9</b> Portal Acad                                                                                                    | WhatsApp<br>Ila.php5?codigoAlur<br>emico G 📔 GVmc                                                                                                    | × +<br>to=38917<br>bile P Login no Web<br>1. Cursos dispen  | mail 🔏 Commbox Applica<br>veis - 2. Atualização cadast         | i U Gestor de Turmas<br>Gestor de Turmas                                 | C<br>>><br>inanceira - 3. Confirmação de dado  | Cutros favor                                         |
| <ul> <li>✓ Solicitação Rematrícula - Port</li> <li>→ C</li> <li>▲ aefran.pr</li> <li>Colégio Bom Conse</li> <li>▲ G</li> <li>Portal Aluno</li> <li>Página Principal</li> <li>Dados Cadastrais</li> </ul>                                                                                                    | tal A × 📿 (22) Round<br>imusweb.com.br/modu<br>SVmobile 94 Login - Pc<br>Solicitação Rematrícul<br>Data de admissão                                                                                                    | dcube Webmail :: Caixo × (<br>ulos/aluno/processomatricc<br>ortal Acad <b>9</b> / Portal Acad                                                                                                    | WhatsApp<br>Ila.php5?codigoAlur<br>amico G 📔 GVmc                                                                                                    | × +<br>to=38917<br>bile ¢P Login no Web<br>1. Curses dispon | mail 👸 Commbox Applica<br>ivels - <b>2. Atualização cadast</b> | i U Gestor de Turmas<br><b>13.</b> Fichs Saúde/Débito conta - 4. Fi      | C<br>>><br>inanceira - 5. Confirmação de dado  | L Cuttos favo<br>Nome de<br>Se - 6. Centrato - 7. Ce |
| <ul> <li>Solicitação Rematrícula - Port         → C</li></ul>                                                                                                    | tal A × 📿 (22) Round<br>imusweb.com.br/modu<br>SVmobile 94 Login - Pc<br>Solicitação Rematrícul<br>Data de admissão<br>Endereços<br>Principal Come                                                                                                    | dcube Webmail :: Caixo × (<br>ulos/aluno/processomatricc<br>ortal Acad 9 Portal Acad                                                                                                    | WhatsApp<br>Ila.php5?codigoAlur<br>emico G 📔 GVmc                                                                                                    | × +<br>to=38917<br>bile cP Login no Web<br>1. Curses dispon | mail 👸 Commbox Applica<br>iveis - <b>2. Atualização cadast</b> | i U Gestor de Turmas<br>ral - 3. Fichs Saúde/Débito conta - 4. Fi        | e<br>»                                         | L Cuttos favo<br>Nome de                             |
| <ul> <li>Solicitação Rematrícula - Port         → C</li></ul>                                                                                                    | tal A × 💊 (22) Round<br>imusweb.com.br/modu<br>SVmobile 9/ Login - Po<br>Solicitação Rematrícul<br>Data de admissão<br>Endereços<br>Principal Come<br>Endereços de correspo                                                                                                    | dcube Webmail :: Caixo x ()                                                                                                    | WhatsApp<br>Ila.php5?codigoAlur<br>emico G 📔 GVmc                                                                                                    | × +<br>to=38917<br>bile cP Login no Web<br>1. Curses dispen | mail 👸 Commbox Applica<br>iveis - 2. Atualização cadast        | i U Gestor de Turmas<br><b>ral -</b> 3. Ficha Saúde/Débito conta - 4. Fi | e<br>»                                         | Cutros favor<br>Nome de<br>Solo Contras - 7. Co      |
| <ul> <li>Solicitação Rematrícula - Port         → C</li></ul>                                                                                                    | tal A × 💊 (22) Round<br>imusweb.com.br/modu<br>SVmobile 97 Login - Po<br>Solicitação Rematrícul<br>Data de admissão<br>Endereços<br>Principal Come<br>Endereço de correspo<br>CEP                                                                                                    | dcube Webmail :: Caixa × (<br>ulos/aluno/processomatricu<br>ortal Acad • P Portal Acad<br>a<br>a<br>a<br>a<br>a<br>a<br>a<br>a<br>a<br>a<br>a<br>a<br>a                                                                                                    | WhatsApp<br>Ila.php5?codigoAlur<br>emico G 📔 GVmc                                                                                                    | × +<br>to=38917<br>bile cP Login no Web<br>1. Cursos dispon | mail 👸 Commbox Applica<br>iveis - 2. Atualização cadast        | i U Gestor de Turmas<br>ral - 3. Fichs Saúde/Débito conta - 4. Fi        | e<br>»                                         | Cutros favoi<br>Nome de                              |
| <ul> <li>Solicitação Rematrícula - Port         <ul> <li>C</li> <li>aefran.pr</li> <li>Colégio Bom Conse</li> <li>C</li> </ul> </li> <li>Portal Aluno         <ul> <li>Portal Aluno</li> </ul> </li> <li>Página Principal         <ul> <li>Dados Cadastrais</li> <li>Comprovante I.R.</li> <li>Notas Fiscais</li> <li>Central de Avisos (17)</li> <li>Nome do aluno</li> <li>Dados Cadastrais</li> </ul> </li> </ul>                                                                                                    | tal A × 💊 (22) Round<br>imusweb.com.br/modu<br>iwobile 94 Login - Po<br>Solicitação Rematrícul<br>Data de admissão<br>Endereços<br>Principal Come<br>Endereço de correspo<br>CEP<br>Logradouro                                                                                                    | dcube Webmail :: Caixa × (<br>ulos/aluno/processomatricu<br>ortal Acad • P Portal Acad<br>a<br>a<br>a<br>a<br>a<br>a<br>a<br>a<br>a<br>a<br>a<br>a<br>a                                                                                                    | WhatsApp<br>Ila.php5?codigoAlur<br>emico G                                                                                                    | × +<br>to=38917<br>bile cP Login no Web<br>1. Cursos dispon | mail 👸 Commbox Applica<br>iveis - 2. Atualização cadast        | i U Gestor de Turmas<br>ral - 3. Fichs Saúde/Odbito conta - 4. Fi        | s                                              | Cutros favol                                         |
| <ul> <li>Solicitação Rematrícula - Port         <ul> <li>aefran.pr</li> <li>Colégio Bom Conse</li> <li>Colégio Bom Conse</li> <li>Portal Aluno</li> </ul> </li> <li>Página Principal         <ul> <li>Dados Cadastrais</li> <li>Comprovante I.R.</li> <li>Notas Fiscalis</li> <li>Cemprovante I.R.</li> <li>Notas Fiscalis</li> <li>Central de Avisos (17)</li> <li>Nome do aluno</li> <li>Dados Cadastrais</li> <li>Área Pedagógica</li> <li>Beletim</li> </ul> </li> </ul>                                                                                                    | tal A × 💊 (22) Round<br>imusweb.com.br/modu<br>iwobile 94 Login - Po<br>Solicitação Rematrícul<br>Data de admissão<br>Endereços<br>Principal Come<br>Endereço de correspo<br>CEP<br>Logradouro<br>Número                                                                                                    | dcube Webmail :: Caixa X (<br>ulos/aluno/processomatricu<br>ortal Acad Q Portal Acad<br>a<br>a<br>a<br>a<br>a<br>a<br>a<br>a<br>a<br>a<br>a<br>a<br>a                                                                                                    | WhatsApp<br>Ila.php5?codigoAlur<br>emico G 📔 GVmc                                                                                                    | × +<br>to=38917<br>bile P Login no Web<br>1. Cursos dispon  | mail 👸 Commbox Applica<br>iveis - 2. Atualização cadast        | i U Gestor de Turmas<br>ral - 3. Fichs Saúde/Odbito conta - 4. Fi        | »                                              | Cutros favo                                          |
| <ul> <li>Solicitação Rematrícula - Port         <ul> <li>aefran.pr</li> <li>Colégio Bom Conse</li> <li>Portal Aluno</li> </ul> </li> <li>Página Principal         <ul> <li>Dados Cadastrais</li> <li>Consulta Financeira</li> <li>Comprovanta LR.</li> <li>Notas Fiscais</li> <li>Central de Avisos (17)</li> <li>Nome do aluno</li> <li>Dados Cadastrais</li> <li>Área Pedagógica</li> <li>Boletim</li> <li>Consulta Frequência</li> </ul> </li> </ul>                                                                                                    | tal A × 🖉 (22) Round<br>imusweb.com.br/modu<br>iwobile 94 Login - Po<br>Solicitação Rematrícul<br>Data de admissão<br>Endereços<br>Principal Come<br>Endereço de correspo<br>CEP<br>Logradouro<br>Número<br>País                                                                                                | dcube Webmail :: Caixa X (<br>ulos/aluno/processomatricu<br>ortal Acad <b>9</b> / Portal Acad<br>a<br>a<br>a<br>a<br>a<br>a<br>a<br>a<br>a<br>a<br>a<br>a<br>a                                                                                                    | WhatsApp<br>Ila.php5?codigoAlur<br>emico G 📔 GVmc                                                                                                    | × +<br>to=38917<br>bile P Login no Web<br>1. Cursos dispon  | mail 🔏 Commbox Applica<br>iveis - 2. Atualização cadast        | i U Gestor de Turmas<br>ral - 3. Ficha Saúde/Oébito conta - 4. Fi        | nanceira - 5. Confirmação de dado              | Cutros favo                                          |
| Solicitação Rematrícula - Port Colégio Bom Conse  Portal Aluno  Página Principal Dados Cadastrais Consulta Financeira Comprovante I.R. Notas Fiscais Central de Avisos (17) Notas Fiscais  Exatral de Avisos (17) Notas Piscais Consulta Fraquência Consulta Fraquência Consulta Fraquência Consulta Fraquência Consulta Fraquência Consulta Fraquência Consulta Fraquência Consulta Fraquência Consulta Fraquência                                                                                                    | tal A × 🖉 (22) Round<br>imusweb.com.br/modu<br>iwobile 94 Login - Po<br>Solicitação Rematrícul<br>Data de admissão<br>Endereços<br>Principal Come<br>Endereço de correspo<br>CEP<br>Logradouro<br>Número<br>País<br>Cidade<br>Bairro                                                                            | a<br>ercial<br>90035-001<br>Rua Ramiro Barcelos<br>996<br>Compler<br>Brasil<br>UF<br>Porto Alegre<br>Meinbas de Vanto                                                                                                    | WhatsApp<br>Ila.php5?codigoAlur<br>Emico G 🚺 GVmc                                                                                                    | × +                                                         | mail 🔏 Commbox Applica<br>iveis - 2. Atualização cadast        | i U Gestor de Turmas<br><b>ral -</b> 3. Fiche Seúde/Oébito conta - 4. Fi | manceira - 5. Confirmação de dado              | Cutros favo                                          |
| <ul> <li>Solicitação Rematrícula - Port         <ul> <li>C</li> <li>aefran.pr</li> <li>Colégio Bom Conse</li> <li>Portal Aluno</li> </ul> </li> <li>Pógina Principal         <ul> <li>Dados Cadastrais</li> <li>Consulta Financeira</li> <li>Comprovante I.R.</li> <li>Notas Fiscais</li> <li>Central de Avisos (17)</li> <li>Nome do aluno</li> <li>Dados Cadastrais</li> <li>Áreas Pedagógica</li> <li>Boletim</li> <li>Consulta Frequência</li> <li>Consulta Frequência</li> <li>Consulta Frequência</li> <li>Consulta Frequência</li> <li>Consulta Frequência</li> <li>Consulta Frequência</li> <li>Consulta Frequência</li> <li>Consulta Frequência</li> <li>Consulta Frequência</li> </ul> </li> </ul> | tal A × 😧 (22) Round<br>imusweb.com.br/modu<br>iwobile 9 Login - Po<br>Solicitação Rematrícul<br>Data de admissão<br>Endereços<br>Principal Come<br>Endereços<br>CEP<br>Logradouro<br>Número<br>País<br>Cidade<br>Bairro<br>Caixa postal                                                                        | a<br>a<br>a<br>a<br>a<br>a<br>a<br>a<br>a<br>a<br>a<br>a<br>a<br>a                                                                                                    | WhatsApp<br>Ila.php5?codigoAlur<br>emico G I GVmc                                                                                                    | × +                                                         | mail 🔏 Commbox Applica<br>iveis - 2. Atualização cadast        | i U Gestor de Turmas<br>ral - 3. Ficha Saúde/Oébito conta - 4. Fi        | ranceira - 5. Confirmação de dado              | Cutros favo                                          |
| Solicitação Rematrícula - Port Colégio Bom Conse  Portal Aluno  Página Principal Dados Cadastrais Comprovante I.R. Notas Fiscais Comprovante I.R. Notas Fiscais Comprovante I.R. Notas Padagógica Boletim Consulta Frequência Contratos Rematrícula Processo de Rematrícula Turma Sacanda                                                                                                    | tal A × 😧 (22) Round<br>imusweb.com.br/modu<br>iwobile 9V Login - Po<br>Solicitação Rematrícul.<br>Data de admissão<br>Findereço de correspo<br>CEP<br>Logradouro<br>Número<br>País<br>Cidade<br>Bairro<br>Caixa postal                                                                                         | a<br>ercial<br>90035-001<br>Rua Ramiro Barcelos<br>996<br>Compler<br>Brasil V UF<br>Porto Alegre<br>Moinhos de Vento                                                                                                    | WhatsApp<br>Ila.php5?codigoAlur<br>Emico G R GVmc                                                                                                    | × +                                                         | mail 🔏 Commbox Applica<br>iveis - 2. Atualização cadast        | i 💟 Gestor de Turmas<br>ral - 3. Ficha Saúde/Débito conta - 4. Fi        | nanceira - 5. Confirmação de dedo              | Cutros favo                                          |
| Solicitação Rematrícula - Por         →       C         ▲ aefran.pr         Colégio Bom Conse         Portal Aluno         Portal Aluno         Portal Aluno         Portal Aluno         Consulta Financeira         Comprovante I.R.         Notas Fiscais         Central de Avisos (17)         Nome do aluno         ■ Dados Cadestrais         ▲ Área Pedagógica         ■ Boletim         © Contratos         Rematrícula         ■ Processo de Rematrícula         ■ Processo de Rematrícula         ■ Agenda         Central de Downloads                                                                                                    | tal A × 😧 (22) Round<br>imusweb.com.br/modu<br>SVmobile 9V Login - Po<br>Solicitação Rematrícul.<br>Data de admissão<br>Endereço de correspo<br>CEP<br>Logradouro<br>Número<br>País<br>Cidade<br>Bairro<br>Caixa postal                                                                                         | dcube Webmail :: Caixa X 4<br>Ilos/aluno/processomatricu<br>ortal Acad 9/ Portal Acad<br>a<br>ercial<br>ondència<br>90025-001<br>Rua Ramiro Barcelos<br>996 Compler<br>Brasil<br>Porto Alegre<br>Moinhos de Vento                                                                                                    | WhatsApp<br>Ila.php5?codigoAlur<br>Emico G I GVmc                                                                                                    | × +                                                         | mail 👸 Commbox Applica<br>ivels - 2. Atualização cadast        | i C Gestor de Turmas<br>ral - 3. Ficha Saúda/Débito conta - 4. Fi        | e<br>>                                         | Cutros favo                                          |
| <ul> <li>Solicitação Rematrícula - Por</li> <li>C</li> <li>aefran.pr</li> <li>Colégio Bom Conse</li> <li>Portal Aluno</li> <li>Portal Aluno</li> <li>Portal Aluno</li> <li>Portal Aluno</li> <li>Portal Aluno</li> <li>Portal Aluno</li> <li>Portal Aluno</li> <li>Ados Cadastrais</li> <li>Consulta Financeira</li> <li>Comprovante I.R.</li> <li>Notae Stadistrais</li> <li>Aras Pedagógica</li> <li>Boletim</li> <li>Consulta Frequência</li> <li>Contratos</li> <li>Rematrícula</li> <li>Processo de Rematrícula</li> <li>Turma</li> <li>Agenda</li> <li>Central de Dovnloads</li> <li>Links</li> </ul>                                                                                                  | tal A × 😧 (22) Round<br>imusweb.com.br/modu<br>SVmobile 🔊 Login - Po<br>Solicitação Rematrícul.<br>Data de admissão<br>Endereços<br>Principal Come<br>Endereço de correspo<br>CEP<br>Logradouro<br>Número<br>País<br>Cidade<br>Bairro<br>Caixa postal<br>Contatos<br>Adicionar contato<br>Tipo                  | dcube Webmail :: Caixa X 4<br>Ilos/aluno/processomatricu<br>ortal Acad 9 Portal Acad<br>a<br>a<br>a<br>a<br>a<br>a<br>a<br>a<br>a<br>a<br>a<br>a<br>a                                                                                                    | WhatsApp<br>Ila.php5?codigoAlur<br>Emico G C GVmc                                                                                                    | x +                                                         | mail 👸 Commbox Applica<br>iveis - 2. Atualização cadast        | i C Gestor de Turmas<br>ral - 3. Ficha Saúda/Débito conta - 4. Fi        | e<br>>  <br>inanceira - 5. Confirmação de dado | Ações                                                |
| <ul> <li>Solicitação Rematrícula - Por</li> <li>C</li> <li>aefran.pr</li> <li>Colégio Bom Conse</li> <li>Portal Aluno</li> <li>Portal Aluno</li> <li>Portal Aluno</li> <li>Portal Aluno</li> <li>Portal Aluno</li> <li>Portal Aluno</li> <li>Portal Aluno</li> <li>Consulta Financeira</li> <li>Comprovante I.R.</li> <li>Notas Fiscais</li> <li>Contrai de Axisos (17)</li> <li>Nome do aluno</li> <li>Dados Cadastrais</li> <li>Áras Padagógica</li> <li>Boletim</li> <li>Consulta Finquência</li> <li>Contratos</li> <li>Rematrícula</li> <li>Processo de Rematrícula</li> <li>Turma</li> <li>Agenda</li> <li>Central de Dovnloads</li> <li>Links</li> </ul>                                              | tal A × 😧 (22) Round<br>imusweb.com.br/modu<br>SVmobile 9V Login - Po<br>Solicitação Rematrícul<br>Data de admissão<br>Endereços<br>Principal Come<br>Endereço de correspo<br>CEP<br>Logradouro<br>Número<br>País<br>Cidade<br>Bairro<br>Caixa postal<br>Contatos<br>Adicionar contato<br>Tipo<br>Residencial V | dcube Webmail :: Caixa X 4<br>Ilos/aluno/processomatricu<br>ortal Acad 9 Portal Acad<br>a<br>a<br>a<br>a<br>a<br>a<br>a<br>a<br>containo<br>good5-001<br>good5-001<br>good5-00<br>good5-00<br>good                                                                                                    | WhatsApp Ila.php5?codigoAlur Imico G Coverage Imico G Coverage Imico G Cover                                                                                                    | × +                                                         | mail 🕺 Commbox Applica<br>ivels - 2. Atualização cadast        | i C Gestor de Turmas<br>ral - 3. Ficha Saúda/Débito conta - 4. Fi        | e<br>>  <br>inanceira - 5. Confirmação de dado | Ações                                                |
| <ul> <li>Solicitação Rematrícula - Por</li> <li>C</li> <li>a aefran.pr</li> <li>Colégio Bom Conse</li> <li>Portal Aluno</li> <li>Portal Aluno</li> <li>Portal Aluno</li> <li>Portal Aluno</li> <li>Portal Aluno</li> <li>Portal Aluno</li> <li>Portal Aluno</li> <li>Portal Aluno</li> <li>Ados Cadastrais</li> <li>Consulta Financeira</li> <li>Comprovante I.R.</li> <li>Notas Fiscais</li> <li>Area Padagógica</li> <li>Boletim</li> <li>Consulta Finquência</li> <li>Consulta Finquência</li> <li>Consulta Finquência</li> <li>Processo de Rematrícula</li> <li>Processo de Rematrícula</li> <li>Agenda</li> <li>Central de Downloads</li> <li>Links</li> </ul>                                          | tal A × 😧 (22) Round<br>imusweb.com.br/modu<br>SVmobile 👽 Login - Po<br>Solicitação Rematrícul.<br>Data de admissão<br>Endereço de correspo<br>CEP<br>Logradouro<br>Número<br>País<br>Cidade<br>Bairro<br>Caixa postal<br>Contatos<br>Adicionar contato<br>Tipo<br>Residencial ×<br>Celular                     | dcube Webmail :: Caixa X 1<br>Ilos/aluno/processomatricu<br>ortal Acad 9/ Portal Acad<br>a<br>a<br>a<br>a<br>a<br>a<br>a<br>crcial<br>go035-001<br>go035-001<br>go15<br>go035-001<br>go15<br>go15 | WhatsApp Ila.php5?codigoAlur Imico G  Coverage Internet Internet Intern | x +                                                         | mail 🕺 Commbox Applica<br>iveis - 2. Atualização cadast        | i V Gestor de Turmas<br>ral - 3. Ficha Saúda/Débito conta - 4. Fi        | e<br>>   inanceira - 5. Confirmação de dador   | Ações                                                |
| Solicitação Rematrícula - Por         →       C         ▲ aefran.pr         Colégio Bom Conse         Portal Aluno         Portal Aluno         Pógina Principal         Dados Cadastrais         Consulta Financeira         Comprovante I.R.         Notas Cadastrais         Consulta Financeira         Comprovante I.R.         Notas Cadastrais         - Área Padagógica         Boletium         Contratos         Rematrícula         • Processo de Rematrícula         • Turma         Agenda         Central de Downloads         Links                                                                                                    | tal A × 😧 (22) Round<br>imusweb.com.br/modu<br>SVmobile 🔊 Login - Po<br>Solicitação Rematrícul.<br>Data de admissão<br>Endereço de correspo<br>CEP<br>Logradouro<br>Número<br>País<br>Cidade<br>Bairro<br>Caixa postal<br>Contatos<br>Adicionar contato<br>Tipo<br>Residencial ×<br>Celular ×<br>Email ×        | dcube Webmail :: Caixa X 1<br>Ilos/aluno/processomatricu<br>ortal Acad 9/ Portal Acad<br>potal Acad 9/ Portal Acad<br>potal Acad 9/ Portal Acad<br>potal Acad 9/ Portal Acad<br>Porta Acad<br>Porta Acad 9/ Portal Acad<br>Area Contato<br>potal Acad 9/ Portal Acad<br>Area Contato<br>possible Complet<br>Area Contato<br>possible Vento<br>Area Contato<br>possible Vento<br>possible Ven                                                                                                    | WhatsApp Ila.php5?codigoAlur Imico G Coverage Internet Internet Interne | x +                                                         | mail 🕺 Commbox Applica                                         | i V Gestor de Turmas<br>ral - 3. Ficha Saúda/Débio conta - 4. Fi         | Ce >>                                          | Ações<br>Cutros favor                                |

# ATUALIAÇÃO CADASTRAL: CADASTRO FILIAÇÃO 1 - PAI

| 9 Solicitação Rematrícula - Portal               | I A 🗙 🍳 (22) Roundo     | cube Webmail :: Cai | xa 🗙 🗍 😒 Whats/    | Арр                                    | × +                     | and the second second      | _                                                            |                                                             |
|--------------------------------------------------|-------------------------|---------------------|--------------------|----------------------------------------|-------------------------|----------------------------|--------------------------------------------------------------|-------------------------------------------------------------|
| $\leftrightarrow$ $\rightarrow$ C $$ aefran.prin | nusweb.com.br/modul     | os/aluno/process    | somatricula.php5?@ | codigoAluno=3                          | 8917                    |                            |                                                              | ९ ☆ 🖰 :                                                     |
| 🤝 Colégio Bom Conse 📔 GV                         | 'mobile 9 Login - Por   | tal Acad 🞐 Pe       | ortal Acadêmico G  | [ GVmobile                             | 🕫 Login no Webmail      | 🔏 Commbox Applicati        | Gestor de Turmas                                             | » Outros favoritos                                          |
| Portal Aluno                                     |                         |                     |                    |                                        |                         |                            |                                                              | Nome da mãe                                                 |
| Menu                                             | Solicitação Rematrícula |                     |                    |                                        | 1. Cursos disponíveis - | - 2. Atualização cadastral | <ul> <li>3. Ficha Saúde/Débito conta - 4. Financi</li> </ul> | eira - 5. Confirmação de dados - 6. Contrato - 7. Conclusão |
| 📯 Página Principal                               | Aluno Filiação 1        | Filiação 2 Resp     | onsável Financeiro | Responsável Fr                         | ducacional              |                            |                                                              |                                                             |
| 📺 Dados Cadastrais                               | riano rinação x         | Tillação 2 Resp     | Juisaver manceno   | Responsaver L                          | ducacional              |                            |                                                              |                                                             |
| 💷 Consulta Financeira                            | Mensagem                |                     |                    |                                        |                         |                            |                                                              |                                                             |
| Comprovante I.R.                                 | Mantenha seus dao       | dos atualizados,    | leia com atenção   | e realize as alte                      | erações necessárias.    |                            |                                                              |                                                             |
| Notas Fiscais                                    |                         |                     | -                  |                                        |                         |                            |                                                              |                                                             |
| Central de Avisos (17)                           | Caso necessite alte     | erar o responsáv    | el financeiro ou e | ducacional, voc                        | ê deverá entrar em o    | ontato com a Secretaria    | do colégio. Contatos: 3311                                   | -0522 e whatsapp: 98415-                                    |
| <ul> <li>Bados Cadastrais</li> </ul>             | 9316.                   |                     |                    |                                        |                         |                            |                                                              |                                                             |
| Área Pedacógica                                  |                         |                     |                    |                                        |                         |                            |                                                              |                                                             |
| <ul> <li>Boletim</li> </ul>                      | Dados pessoais          |                     |                    |                                        |                         |                            |                                                              |                                                             |
| <ul> <li>Consulta Frequência</li> </ul>          | CPF                     | 958.037.260-87      | CEI                |                                        |                         |                            |                                                              |                                                             |
| 🗄 🥠 Contratos                                    | Nome                    | NOME DO PAL         |                    |                                        |                         |                            |                                                              |                                                             |
| 🖻 🧆 Rematrícula                                  | Nomo social             |                     |                    |                                        |                         |                            |                                                              |                                                             |
| Processo de Rematricula                          | Data de asseimente      | 12/11/1069          | Caus               | Alexandra a                            |                         |                            |                                                              |                                                             |
| Acenda                                           | Data de hascimento      | 10/11/1900          | Deta da amina?     | Masculino                              |                         |                            |                                                              |                                                             |
| <ul> <li>Central de Downloads</li> </ul>         | RG                      | 1040584771          | Data de emissao    | 15/01/2004                             |                         |                            |                                                              |                                                             |
| 🗄 🍓 Links                                        | Orgao emissor           | SSP                 | Grau de instrução  | `````````````````````````````````````` | /                       |                            |                                                              |                                                             |
|                                                  | País nascimento         | ~                   | Etnia              | `                                      | /                       |                            |                                                              |                                                             |
|                                                  | Estado nascimento       | ~                   | Cidade nascimento  | ````                                   | ·                       |                            |                                                              |                                                             |
|                                                  | – Dados profissionais – |                     |                    |                                        |                         |                            |                                                              |                                                             |
|                                                  | Empresa                 |                     |                    |                                        |                         |                            |                                                              |                                                             |
|                                                  | CNPJ                    |                     |                    |                                        |                         |                            |                                                              |                                                             |
|                                                  | Profissão               | Arquiteto (a)       |                    |                                        | $\sim$                  |                            |                                                              |                                                             |
|                                                  | Cargo                   |                     |                    |                                        |                         |                            |                                                              |                                                             |

# ATUALIAÇÃO CADASTRAL: CADASTRO FILIAÇÃO 2 - MÃE

| 9 Solicitação Rematrícula - Portal                 | A 🗙 💊 (22) Round        | cube Webmail :: Caixa 🗙 🗍 🧕 Whats  | Арр                 | × +                                            |                                                           |                                                |
|----------------------------------------------------|-------------------------|------------------------------------|---------------------|------------------------------------------------|-----------------------------------------------------------|------------------------------------------------|
| $\leftrightarrow$ $\rightarrow$ $C$ $$ aefran.prim | nusweb.com.br/modul     | os/aluno/processomatricula.php5?   | codigoAluno=3891    | 7                                              |                                                           | २ 🛧 \varTheta :                                |
| 🤝 Colégio Bom Conse 📔 GV                           | mobile 9 Login - Por    | rtal Acad 🞐 Portal Acadêmico G     | 📔 GVmobile 🛛 🥵      | 🕨 Login no Webmail 🛛 🔏 Commbox Applicati       | U Gestor de Turmas                                        | » Outros favoritos                             |
| Portal Aluno                                       |                         |                                    |                     |                                                |                                                           | Nome da mãe                                    |
| Menu                                               | Solicitação Rematrícula |                                    |                     | 1. Cursos disponíveis - 2. Atualização cadastr | al = 3. Ficha Saúde/Débito conta - 4. Financeira - 5. Con | firmação de dados - 6. Contrato - 7. Conclusão |
| 🧐 Página Principal                                 | Aluno Filiação 1        | Filiação 2 Responsável Financeiro  | Responsável Educa   | icional                                        |                                                           |                                                |
| Dados Cadastrais                                   | Mensagem                |                                    |                     |                                                |                                                           |                                                |
| 🤣 Consulta Financeira                              |                         |                                    |                     |                                                |                                                           |                                                |
| Comprovante I.R.                                   | Mantenha seus da        | dos atualizados, leia com atenção  | e realize as altera | ções necessárias.                              |                                                           |                                                |
| Central de Avisos (17)                             | Caso nocossito alt      | arar o responsável financoiro ou o | ducacional vocâ d   | overá entrar em contato com a Secretar         | ia da calágia. Contatas: 2211-0522 c                      | whatcapp: 08415-                               |
| 🖃 🧟 Nome do aluno                                  | 9316.                   | eral o responsaver infanceiro ou e | ducacional, voce d  | evera entrar em contato com a Secretar         | a do colegio. Contatos. 3311-0322 e                       | whatsapp. 50415                                |
| Dados Cadastrais                                   |                         |                                    |                     |                                                |                                                           |                                                |
| Área Pedagógica                                    |                         |                                    |                     |                                                |                                                           |                                                |
| <ul> <li>Boletim</li> </ul>                        | Dados pessoais          |                                    |                     |                                                |                                                           |                                                |
| Consulta Frequência                                | CPF                     | 734.770.440-53 CEI                 |                     |                                                |                                                           |                                                |
| B Sematrícula                                      | Nome                    | NOME DA MÃE                        |                     |                                                |                                                           |                                                |
| <ul> <li>Processo de Rematrícula</li> </ul>        | Nome social             |                                    |                     |                                                |                                                           |                                                |
| Turma                                              | Data de nascimento      | 20/05/1971 Sexo                    | Feminino 🗸 🗸        |                                                |                                                           |                                                |
| Agenda                                             | RG                      | 1060257545 Data de emissão         |                     |                                                |                                                           |                                                |
| Central de Downloads                               | Órgão emissor           | Grau de instrução                  | ~                   |                                                |                                                           |                                                |
| 🗄 🍓 Links                                          | País nascimento         | ✓ Etnia                            | ~                   |                                                |                                                           |                                                |
|                                                    | Estado nascimento       | ✓ Cidade nascimento                | ~                   |                                                |                                                           |                                                |
|                                                    | — Dados profissionais — |                                    |                     |                                                |                                                           |                                                |
|                                                    | Empresa                 |                                    |                     |                                                |                                                           |                                                |
|                                                    | CNPJ                    |                                    |                     |                                                |                                                           |                                                |
|                                                    | Profissão               | Médico(a)                          |                     | $\sim$                                         |                                                           |                                                |
|                                                    | Cargo                   |                                    |                     |                                                |                                                           | -                                              |
|                                                    | 1                       |                                    |                     |                                                |                                                           |                                                |

## ATUALIAÇÃO CADASTRAL: CADASTRO RESPONSÁVEL FINANCEIRO

| 👽 Solicitação Rematrícula - Porta                             | I A 🗙 💊 (22) Rounde     | cube Webmail :: Caixa 🔉 | 🗙 🚺 😒 WhatsA     | pp                | × +                   | and the Real Property lies | -                                                          |                                            | 0 ×                 |
|---------------------------------------------------------------|-------------------------|-------------------------|------------------|-------------------|-----------------------|----------------------------|------------------------------------------------------------|--------------------------------------------|---------------------|
| ← → C 🔒 aefran.prin                                           | musweb.com.br/modul     | os/aluno/processom      | atricula.php5?c  | odigoAluno=38     | 8917                  |                            |                                                            | ସ 🕁                                        | Θ:                  |
| 🤝 Colégio Bom Conse 📔 GV                                      | /mobile 9 Login - Por   | tal Acad 9 Portal       | Acadêmico G      | GVmobile          | 🕫 Login no Webmail    | 🔏 Commbox Applicati        | Gestor de Turmas                                           | » Out                                      | tros favoritos      |
| Portal Aluno                                                  |                         |                         |                  |                   |                       |                            |                                                            |                                            | Nome da mãe         |
| Menu                                                          | Solicitação Rematrícula |                         |                  |                   | 1. Cursos disponíveis | - 2. Atualização cadastral | <ul> <li>3. Ficha Saúde/Débito conta - 4. Final</li> </ul> | nceira - 5. Confirmação de dados - 6. Cont | rato - 7. Conclusão |
| 📬 Página Principal                                            | Aluno Filiação 1        | Filiação 2 Responsa     | ável Financeiro  | Responsável Ec    | ducacional            |                            |                                                            |                                            |                     |
| Dados Cadastrais                                              | Mensagem                |                         |                  |                   |                       |                            |                                                            |                                            |                     |
| 🔊 Consulta Financeira                                         |                         |                         |                  |                   |                       |                            |                                                            |                                            |                     |
| Notas Fiscais                                                 | Mantenha seus dao       | dos atualizados, leia   | com atenção (    | e realize as alte | erações necessárias.  |                            |                                                            |                                            |                     |
| 🌍 Central de Avisos (17)                                      | Caso necessite alte     | erar o responsável fi   | nanceiro ou ec   | lucacional, voc   | ê deverá entrar em c  | ontato com a Secretaria    | do colégio. Contatos: 331                                  | 11-0522 e whatsapp: 98415                  | j-                  |
| 🖃 🧟 Nome do aluno                                             | 9316.                   |                         |                  |                   |                       |                            | -                                                          |                                            |                     |
| <ul> <li>Dados Cadastrais</li> <li>Área Pedacónica</li> </ul> |                         |                         |                  |                   |                       |                            |                                                            |                                            |                     |
| Boletim                                                       | Dados pessoais          |                         |                  |                   |                       |                            |                                                            |                                            | _                   |
| Consulta Frequência                                           | CPF*                    | 734.770.440-53 CE       | I                |                   |                       |                            |                                                            |                                            |                     |
| Contratos                                                     | Nome*                   | NOME DA MÃE             |                  |                   |                       |                            |                                                            |                                            |                     |
| <ul> <li>Processo de Rematrícula</li> </ul>                   | Nome social             |                         |                  |                   |                       |                            |                                                            |                                            |                     |
| • Turma                                                       | Data de nascimento*     | 20/05/1971 Se           | exo              | Feminino 🗸        | 1                     |                            |                                                            |                                            |                     |
| Agenda                                                        | RG                      | 1060257545 Da           | ata de emissão   |                   |                       |                            |                                                            |                                            |                     |
| Central de Downloads                                          | Órgão emissor           | Gr                      | rau de instrução | ~                 | 1                     |                            |                                                            |                                            |                     |
|                                                               | País nascimento         | ✓ Eb                    | nia              | ~                 | 1                     |                            |                                                            |                                            |                     |
|                                                               | Estado nascimento       | ✓ Cir                   | dade nascimento  | ~                 | 1                     |                            |                                                            |                                            |                     |
|                                                               | – Dados profissionais – |                         |                  |                   |                       |                            |                                                            |                                            |                     |
|                                                               | Empresa                 |                         |                  |                   |                       |                            |                                                            |                                            |                     |
|                                                               | CNPJ                    |                         |                  |                   |                       |                            |                                                            |                                            |                     |
|                                                               | Profissão               | Médico(a)               |                  |                   | $\checkmark$          |                            |                                                            |                                            |                     |
|                                                               | Cargo                   |                         |                  |                   |                       |                            |                                                            |                                            | -                   |

## ATUALIAÇÃO CADASTRAL: CADASTRO RESPONSÁVEL EDUCACIONAL

9. Clique em **Avançar**, no rodapé, à direita.

| 9 Solicitação Rematrícula - Porta                       | I A 🗙 💊 (22) Round      | cube Webmail :: Caixa 🗙 🗍 😒 Wha   | tsApp                | × +                       |                         | -                                  | _                                   |                                  |
|---------------------------------------------------------|-------------------------|-----------------------------------|----------------------|---------------------------|-------------------------|------------------------------------|-------------------------------------|----------------------------------|
| $\leftrightarrow$ $\rightarrow$ $C$ $\cong$ aefran.prin | nusweb.com.br/modul     | los/aluno/processomatricula.php5  | codigoAluno=389?     | 917                       |                         |                                    |                                     | ९ 🖈 🔒 :                          |
| 🤝 Colégio Bom Conse 📗 GV                                | /mobile 9 Login - Por   | rtal Acad 9 Portal Acadêmico G.   | . 📔 GVmobile 🌘       | 🕫 Login no Webmail        | 🔏 Commbox Applicati     | U Gestor de Turmas                 | »                                   | Outros favoritos                 |
| Portal Aluno                                            |                         |                                   |                      |                           |                         |                                    |                                     | Nome da mãe                      |
| Menu                                                    | Solicitação Rematrícula |                                   |                      | 1. Cursos disponíveis - 2 | . Atualização cadastral | = 3. Ficha Saúde/Débito conta - 4. | . Financeira - 5. Confirmação de da | dos - 6. Contrato - 7. Conclusão |
| 🧐 Página Principal                                      | Aluno Filiação 1        | Filiação 2 Responsável Financeiro | Responsável Edu      | cacional                  |                         |                                    |                                     |                                  |
| Dados Cadastrais                                        | Mensadem                |                                   |                      |                           |                         |                                    |                                     |                                  |
| 🗇 Consulta Financeira                                   | hensagen                |                                   |                      |                           |                         |                                    |                                     |                                  |
| Comprovante I.R.                                        | Mantenha seus da        | dos atualizados, leia com atençã  | o e realize as alter | ações necessárias.        |                         |                                    |                                     |                                  |
| Central de Avisos (17)                                  | Casa passasita alt      | erar o reconciónal financeiro en  | oducacional vocâ     | deverá entrar em cor      | tata com a Cocretaria   | de celégie. Contetes               | 2211 0E22 o whateap                 | DI 0041E                         |
| I a Nome do aluno                                       | 9316.                   | erar o responsaver infanceiro ou  | educacional, voce    | devera entrar en cor      | itato com a Secretaria  | do colegio. Contatos:              | 5511-0522 e whatsapp                | 3. 90413-                        |
| <ul> <li>Dados Cadastrais</li> </ul>                    |                         |                                   |                      |                           |                         |                                    |                                     |                                  |
| Área Pedagógica                                         |                         |                                   |                      |                           |                         |                                    |                                     |                                  |
| <ul> <li>Boletim</li> </ul>                             | Dados pessoais          |                                   |                      |                           |                         |                                    |                                     |                                  |
| Consulta Frequência                                     | CPF                     | 734.770.440-53 CEI                |                      |                           |                         |                                    |                                     |                                  |
| Contratos     Remetricula                               | Nome                    | NOME DA MÃE                       |                      |                           |                         |                                    |                                     |                                  |
| Processo de Rematrícula                                 | Nome social             |                                   |                      |                           |                         |                                    |                                     |                                  |
| <ul> <li>Turma</li> </ul>                               | Data de nascimento      | 20/05/1971 Sexo                   | Feminino 🗸           |                           |                         |                                    |                                     |                                  |
| <ul> <li>Agenda</li> </ul>                              | RG                      | 1060257545 Data de emissão        |                      |                           |                         |                                    |                                     |                                  |
| <ul> <li>Central de Downloads</li> </ul>                | Órgão emissor           | Grau de instrução                 | ~                    |                           |                         |                                    |                                     |                                  |
| 🗄 🍓 Links                                               | País nascimento         | - Etnia                           | ~                    |                           |                         |                                    |                                     |                                  |
|                                                         | Estado nascimento       | ✓ Cidade nasciment                | , v                  |                           |                         |                                    |                                     |                                  |
|                                                         | Dados profissionais     |                                   |                      |                           |                         |                                    |                                     |                                  |
|                                                         | Empresa                 |                                   |                      |                           |                         |                                    |                                     |                                  |
|                                                         | CNPJ                    |                                   |                      |                           |                         |                                    |                                     |                                  |
|                                                         | Profissão               | Médico(a)                         |                      | ~                         |                         |                                    |                                     |                                  |
|                                                         | Cargo                   |                                   |                      |                           |                         |                                    |                                     | -                                |

#### FICHA DO ALUNO – FICHA DE SÁUDE:

- 10. Leia com atenção os dados constantes na ficha e atualize, se necessário.
- 11. Confirme os dados no rodapé, à esquerda.
- 12. Clique em Avançar, no rodapé, à direita.

| <u>Arquivo Editar Exibir Histórico</u>                                         | Favoritos <u>F</u> erramentas                      | Aj <u>u</u> da                            | Statement Street and              |                    | -                          | -            |           |                  | and the second second        |            | - 0          | ×         |
|--------------------------------------------------------------------------------|----------------------------------------------------|-------------------------------------------|-----------------------------------|--------------------|----------------------------|--------------|-----------|------------------|------------------------------|------------|--------------|-----------|
| Solicitação Rematrícula - Porta                                                | × +                                                |                                           |                                   |                    |                            |              |           |                  |                              |            |              |           |
| ↔ ∀ ⊕                                                                          | 🔽 🖨 🖘 http                                         | os://aefran.primusweb.com.br/i            | nodulos/aluno/processo            | matricula.php5?    | odigoAluno=38917           | •            | 90%       | … ⊠ ☆            |                              | 111\ (     | D ®          | Ξ         |
| Portal Aluno                                                                   |                                                    |                                           |                                   |                    |                            |              |           |                  |                              |            | Nome d       | a mãe     |
| Menu                                                                           | Solicitação Rematrícula                            |                                           | 1. Cursos dis                     | poníveis - 2. Atua | lização cadastral - 3. Fic | ha Saúde/I   | Débito co | onta - 4. Financ | ceira - 5. Confirmação de da | dos - 6, C | ontrato - 7. | Conclusão |
| Agina Principal                                                                | Ficha da Matricul                                  | la: Local para preenchiment               | o, se deseja utilizar Dé          | bito em Cont       | a, nos bancos: Banco       | o do Brasil, | Banrisul  | , Caixa Ecor     | nômica Federal e             | Itaú.      |              | ^         |
| S Consulta Financeira                                                          | Ficha do Aluno Ficha                               | da Matrícula                              |                                   |                    |                            |              |           |                  |                              |            |              | 8         |
| Comprovante I.R.                                                               |                                                    | Nome                                      | Telefone(s)                       | Parentesco         | >                          |              |           |                  |                              |            |              |           |
| Central de Avisos (17)                                                         | Pessoa para contato (1):                           | Fátima Gonçalves Fagundes                 | 5133110522                        | Tia                |                            |              |           |                  |                              |            |              |           |
| 🖃 🙈 Nome do aluno                                                              | Pessoa para contato (2):                           | Eduardo Ribeiro Fagundes                  | 5133110522                        | Tio                |                            |              |           |                  |                              |            |              |           |
| <ul> <li>Dados Cadastrais</li> <li>Área Pedagógica</li> <li>Boletim</li> </ul> | Histórico de Saúde:<br>Problemas atuais de saúde ( | (alergia, problemas respiratórios)        |                                   |                    |                            |              |           |                  |                              |            |              |           |
| Consulta Frequência                                                            | Nenhum                                             |                                           |                                   |                    |                            |              |           |                  |                              |            |              |           |
| 🗄 🧆 Contratos                                                                  | Medicamentos aos quais apr                         | resenta alergia:                          |                                   |                    |                            |              |           |                  |                              |            |              |           |
| 🗃 🦻 Rematrícula                                                                | Nenhum                                             |                                           |                                   |                    |                            |              |           |                  |                              |            |              |           |
| Processo de Rematrícula                                                        | Doenças que já apresentou                          | (ex. rubéola, varicela, caxumba, etc)     |                                   |                    |                            |              |           |                  |                              |            |              |           |
| o Turma                                                                        | Sarampo                                            |                                           |                                   |                    |                            |              |           |                  |                              |            |              |           |
| <ul> <li>Central de Downloads</li> </ul>                                       | Queixas habituais ex. cefalei                      | ia, dor abdominal,náuseas, tonturas:      |                                   |                    |                            |              |           |                  |                              |            |              |           |
| 🗄 🍘 Links                                                                      | Não                                                |                                           |                                   |                    |                            |              |           |                  |                              |            |              | =         |
|                                                                                | Medicamentos de que faz us                         | so contínuo:                              |                                   |                    |                            |              |           |                  |                              |            |              |           |
|                                                                                | Nenhum                                             |                                           |                                   |                    |                            |              |           |                  |                              |            |              |           |
|                                                                                | Produtos de curativo aos q                         | uais apresenta alergia(Exemplo: merthiola | te, nebacetin, esparadrapo, micro | pore):             |                            |              |           |                  |                              |            |              |           |
|                                                                                | Não                                                |                                           |                                   |                    |                            |              |           |                  |                              |            |              |           |
|                                                                                | Em caso de atendimento pe                          | lo SOS Unimed, pode fazer uso de reméd    | lios alopáticos?                  | Sim                |                            |              |           |                  |                              |            |              |           |
|                                                                                | Autoriza que os problemas                          | acima citados sejam comunicados aos pro   | ofessores e coordenadores ?       | Sir                | n                          |              |           |                  |                              |            |              |           |
|                                                                                | Confirmo os dados a                                | cima relacionados                         |                                   |                    |                            |              |           |                  |                              |            |              | -         |
|                                                                                |                                                    | _                                         |                                   |                    |                            |              |           |                  |                              | << Volta   | Ava          | nçar >>   |

### FICHA DA MATRÍCULA - DÉBITO EM CONTA:

- 13. Caso deseje utilizar Débito em Conta (com débito somente a partir de Janeiro/2021), selecione o Banco e digite seus dados bancários.
- 14. Confirme os dados no rodapé, à esquerda.
- 15. Clique em Avançar, no rodapé, à direita.

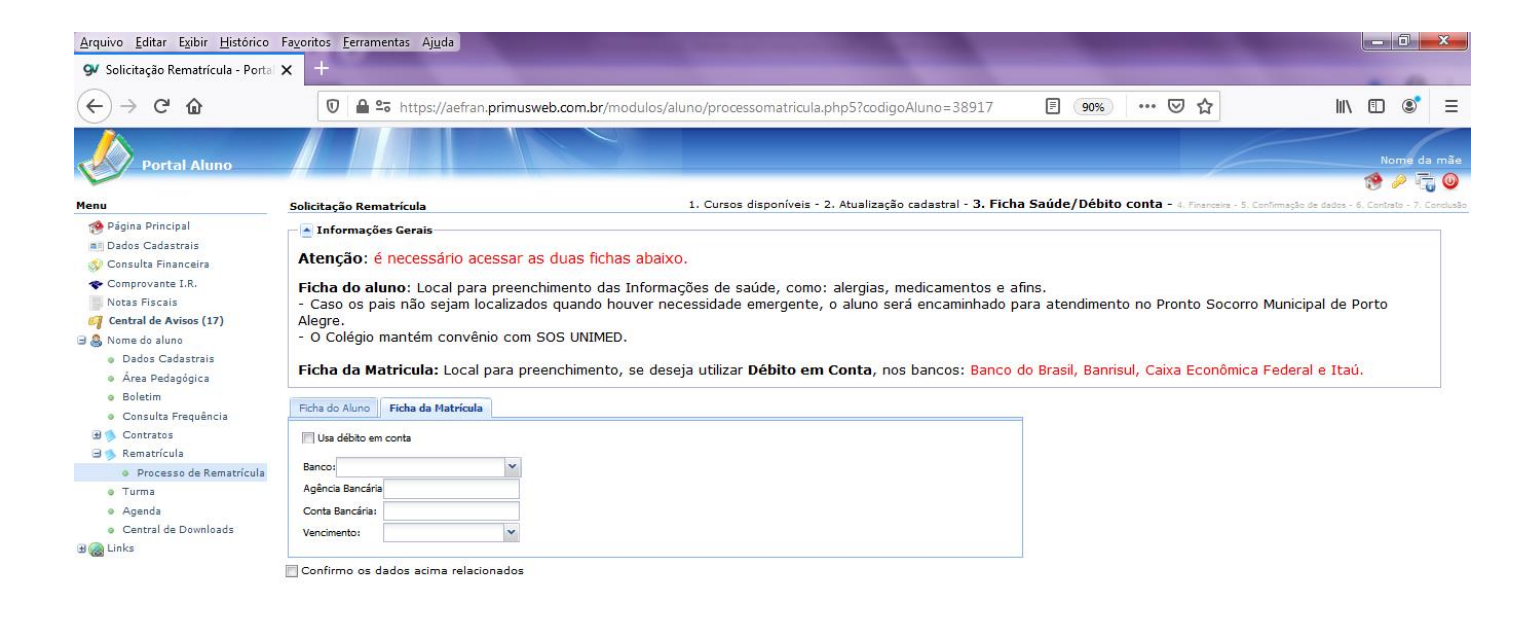

<< Voltar Avançar >>

#### **FINANCEIRA**

- 16. Clique em Avançar, no rodapé, à direita.
- 17. ATENÇÃO: Para pessoas que marcaram que desejam utilizar o débito em conta, será gerado apenas a parcela de Antecipação. Quem não utiliza débito será gerada a antecipação de mensalidade e as mensalidades de Janeiro a Dezembro.

| <u>Arquivo Editar Exibir Histórico</u>                                                                                                    | Fayoritos <u>F</u> erramentas Aj <u>u</u> da                                                                                                    | the second division in the second division of the second division in the second division of the second division in the second division of the second division of | And Personnel Name                                       | - 0 <b>-</b> X                           |
|----------------------------------------------------------------------------------------------------|----------------------------------------------------------------------------------------------------|----------------------------------------------------------------------------------------------------|----------------------------------------------------------|------------------------------------------|
| 9 Solicitação Rematrícula - Porta                                                                                                    | <b>×</b> +                                                                                                    |                                                                                                    |                                                          |                                          |
| ← → ♂ ✿                                                                                                    | 🖸 🔒 😋 https://aefran.primus                                                                                                    | sweb.com.br/modulos/aluno/processomatricula.php5?codigoAluno=38917                                                                                                    | 90% … 🛛 🏠                                                | III\ 🗊 📽 🗄                               |
| Portal Aluno                                                                                                    |                                                                                                    |                                                                                                    |                                                          |                                          |
| Menu                                                                                                    | Solicitação Rematrícula                                                                                                    | 1. Cursos disponíveis - 2. Atualização cadastral - 3. Ficha Sa                                                                                                    | úde/Débito conta - <b>4. Financeira -</b> 5. Cont        | imação de dados - 6. Contrato - 7. Conci |
| <ul> <li>Página Principal</li> <li>Dados Cadastrais</li> <li>Consulta Financeira</li> <li>Comprovante I.R.</li> <li>Notas Fiscais</li> <li>Contalida Avisos (17)</li> <li>Nome do aluno</li> <li>Dados Cadastrais</li> <li>Áras Dedanórica</li> </ul> | Informações Gerais<br>Selecione o plano de pagamento e<br>Importante: Para pessoas que m<br>boleto gerado. Quem não utiliza de<br>A confirmação da rematricula será | e clique em avançar para verificar as mensalidades.<br>narcaram que desejam utilizar o <u>débito em conta</u> , será gerada apenas a pr<br>ébito será gerada a Antecipação de mensalidade e as mensalidades de Ja<br>á mediante o pagamento da <u>Antecipação</u> por conta da primeira parcela.                                                                                                    | arcela de Antecipação, que deverá s<br>neiro a Dezembro. | er paga através do                       |
| <ul> <li>Area Paugyota</li> <li>Boletim</li> <li>Consulta Frequência</li> <li>Contratos</li> <li>Rematrícula</li> <li>Processo de Rematrícula</li> <li>Turma</li> <li>Agenda</li> <li>Contrat de Downloads</li> </ul>                                 | Pagamento<br>Pagamento*: Ensino Fundame<br>* campos obrigatórios                                                                                                    | ental - 6º ano 💌                                                                                                    |                                                          |                                          |
| Central de Downloads     Berlinks                                                                                                    |                                                                                                    |                                                                                                    |                                                          |                                          |

https://aefran.primusweb.com.br/modulos/aluno/processomatricula.php5?codigoAluno=38917

<< Voltar Avançar >>

18. Clique em ok, à direita.

19. Clique em Avançar, no rodapé, à direita.

| <u>Arquivo Editar Exibir H</u> istórico                                                                                                    | Fa <u>v</u> oritos <u>F</u> erramentas | s Aj <u>u</u> da                                                                                                    | -                 |                   |                    |                  |            |                             |           |        | ×        |
|----------------------------------------------------------------------------------------------------|----------------------------------------|----------------------------------------------------------------------------------------------------|-------------------|-------------------|--------------------|------------------|------------|-----------------------------|-----------|--------|----------|
| 94 Solicitação Rematrícula - Portal                                                                                                    | × +                                    |                                                                                                    |                   |                   |                    |                  |            |                             |           |        |          |
| ← → ♂ ଢ                                                                                                    | 🔽 🔒 🖙 h                                | ttps://aefran.primusweb.com.br/modulos/aluno/processo                                                                       | matricula.php     | codigoAluno:      | =38917             | 90%              | ⊌          | ☆                           | III\ 🖸    | 3      | ≡        |
| Portal Aluno                                                                                                    | <u>      </u>                          |                                                                                                    |                   |                   |                    |                  |            |                             | 1         | Nome o | da mãe   |
| Menu                                                                                                    | Solicitação Rematric                   | ula 1. Cursos disp                                                                                                    | oníveis - 2. Atua | ilização cadastra | al - 3. Ficha Saúd | de/Débito conta  | - 4. Finan | iceira - 5. Continação de d |           |        |          |
| <ul> <li>Página Principal</li> <li>Dados Cadastrais</li> <li>Consulta Financeira</li> <li>Consulta Financeira</li> <li>Notas Fiscais</li> </ul> | Selecione o plan                       | e <b>rais</b><br>10 de pagamento e clique em avançar para verificar a<br>14 nessoas que marcaram que deseiam utilizar o dél | as mensalidad     | es.               | apenas a par       | cela de Anter    | inação, (  | que deverá ser paga         | atravé    | s do   |          |
| 鋼 Central de Avisos (17)                                                                                                    | boleto gerado.                         | Simulação de marcardin que desejam admizar o <u>dec</u>                                                                     | e mensalidadi     | e as mensali      | dades de Jan       | eiro a Dezem     | <).        | que uevera ser page         | aciave.   | 5 00   |          |
| <ul> <li>B &amp; Nome do aluno</li> <li>Dados Cadastrais</li> </ul>                                                                             | A confirmação c                        | Descrição                                                                                                    | Vencimento        | Valor<br>Parcela  | Valor<br>Descontos | Valor<br>Devido  |            |                             |           |        |          |
| Area Pedagógica                                                                                                    |                                        | ANTECIPACAO                                                                                                    | 19/11/2020        | R\$ 50,00         | R\$ 0,00           | R\$ 50,00 A      |            |                             |           |        |          |
| e Boletim                                                                                                    | Pagamento                              | PARCELA                                                                                                    | 10/01/2021        | R\$ 1.600,00      | R\$ 50,00          | R\$ 1.550,00     | 1          |                             |           |        |          |
| Consulta Prequencia                                                                                                    | Pagamento*:                            | PARCELA                                                                                                    | 10/02/2021        | R\$ 1.600,00      | R\$ 0,00           | R\$ 1.600,00     |            |                             |           |        |          |
| B Bematricula                                                                                                    |                                        | PARCELA                                                                                                    | 10/03/2021        | R\$ 1.600,00      | R\$ 0,00           | R\$ 1.600,00     |            |                             |           |        |          |
| a. Drocasso da Rematricula                                                                                                    |                                        | PARCELA                                                                                                    | 10/04/2021        | R\$ 1.600,00      | R\$ 0,00           | R\$ 1.600,00     |            |                             |           |        |          |
| e Turma                                                                                                    |                                        | PARCELA                                                                                                    | 10/05/2021        | R\$ 1.600,00      | R\$ 0,00           | R\$ 1.600,00     |            |                             |           |        |          |
| e Acenda                                                                                                    | * campos obrigatório                   | PARCELA                                                                                                    | 10/06/2021        | R\$ 1.600,00      | R\$ 0,00           | R\$ 1.600,00     |            |                             |           |        |          |
| Central de Downloads                                                                                                    |                                        | PARCELA                                                                                                    | 10/07/2021        | R\$ 1.600,00      | R\$ 0,00           | R\$ 1.600,00     |            |                             |           |        |          |
| 🗑 📖 Links                                                                                                    |                                        | PARCELA                                                                                                    | 10/08/2021        | R\$ 1.600,00      | R\$ 0,00           | R\$ 1.600,00     |            |                             |           |        |          |
| - 4440                                                                                                    |                                        | PARCELA                                                                                                    | 10/09/2021        | R\$ 1.600,00      | R\$ 0,00           | R\$ 1.600,00     |            |                             |           |        |          |
|                                                                                                    |                                        | PARCELA                                                                                                    | 10/10/2021        | R\$ 1.600,00      | R\$ 0,00           | R\$ 1.600,00     |            |                             |           |        |          |
|                                                                                                    |                                        | PARCELA                                                                                                    | 10/11/2021        | R\$ 1.600.00      | R\$ 0.00           | R\$ 1.600.00     |            |                             |           |        |          |
|                                                                                                    |                                        | (13 Parcelas)                                                                                                    |                   | R\$<br>19.250,00  | R\$ 50,00          | R\$<br>19.200,00 |            |                             |           |        |          |
|                                                                                                    |                                        |                                                                                                    |                   |                   | Ok                 | Cancelar         |            |                             |           |        |          |
| https://aefran.primusweb.com.br/mo                                                                                                    | dulos/aluno/processon                  | natricula.php5?codigoAluno=38917#                                                                                           |                   |                   |                    |                  |            | ĺ                           | << Voltar | Ava    | ançar >> |

- 1. Clique em **Eu concordo**, no rodapé, à esquerda.
- 2. Clique em **Avança**r, no rodapé, à direita.

| Solicitação Rematricula - Porta                                                                                                    | ×                           | Statistics (second                  | State States College              |                                    |                                           |                                |                                    |
|----------------------------------------------------------------------------------------------------|-----------------------------|-------------------------------------|-----------------------------------|------------------------------------|-------------------------------------------|--------------------------------|------------------------------------|
| (←) → C' @                                                                                                    | 0                           | 25 https://aefran.primu             | sweb.com.br/modulos/alur          | no/processomatricula.php5?cod      | ligoAluno=38917 🗐 🧐 🥬                     | ⊠ ☆                            | III\ 🗊 🌒 =                         |
| Portal Aluno                                                                                                    |                             |                                     |                                   |                                    |                                           | 6                              | Nome da mão                        |
| Menu                                                                                                    | Solicitação Re              | ematrícula                          | 1. Cursos                         | disponíveis - 2. Atualização cadas | tral - 3. Ficha Saúde/Débito conta - 4. I | Financeira - 5. Confirmação de | e dados - 6. Centrato - 7. Cenclus |
| <ul> <li>Página Principal</li> <li>Dados Cadastrais</li> <li>Consulta Financeira</li> <li>Comprovante I.R.</li> <li>Notas Fiscais</li> </ul> | Aluno: Nome<br>Curso: Ensin | a do aluno<br>10 Fundamental 9 anos | Matrícula: 7221008<br>Ano: 6º Ano | 5                                  |                                           |                                |                                    |
| Central de Avisos (17)                                                                                                    | Plano de Pao                | amento                              |                                   |                                    |                                           |                                |                                    |
| <ul> <li>Bados Cadastrais</li> </ul>                                                                                                    | Parcela<br>01/2021          | Competência<br>01/2021              | Descrição<br>PARCELA              | Vencimento<br>10/01/2021           | Valor Parcela<br>R\$ 1.600,00             | Valor Descontos<br>R\$ 50,00   | Valor Devido<br>R\$ 1.550,00       |
| Área Pedagógica                                                                                                    | 02/2021                     | 02/2021                             | PARCELA                           | 10/02/2021                         | R\$ 1.600,00                              | R\$ 0,00                       | R\$ 1.600,00                       |
| Boletim     Consulta Econuôncia                                                                                                    | 03/2021                     | 03/2021                             | PARCELA                           | 10/03/2021                         | R\$ 1.600,00                              | R\$ 0,00                       | R\$ 1.600,00                       |
| Contratos                                                                                                    | 04/2021                     | 04/2021                             | PARCELA                           | 10/04/2021                         | R\$ 1.600,00                              | R\$ 0,00                       | R\$ 1.600,00                       |
| 🗃 🤹 Rematrícula                                                                                                    | 05/2021                     | 05/2021                             | PARCELA                           | 10/05/2021                         | R\$ 1.600,00                              | R\$ 0,00                       | R\$ 1.600,00                       |
| Processo de Rematrícula                                                                                                    | 06/2021                     | 06/2021                             | PARCELA                           | 10/06/2021                         | R\$ 1.600,00                              | R\$ 0,00                       | R\$ 1.600,00                       |
| o Turma                                                                                                    | 07/2021                     | 07/2021                             | PARCELA                           | 10/07/2021                         | R\$ 1.600,00                              | R\$ 0,00                       | R\$ 1.600,00                       |
| <ul> <li>Agenda</li> <li>Control de Develanda</li> </ul>                                                                                     | 08/2021                     | 08/2021                             | PARCELA                           | 10/08/2021                         | R\$ 1.600,00                              | R\$ 0,00                       | R\$ 1.600,00                       |
| Han Links                                                                                                    | 09/2021                     | 09/2021                             | PARCELA                           | 10/09/2021                         | R\$ 1.600,00                              | R\$ 0,00                       | R\$ 1.600,00                       |
|                                                                                                    | 10/2021                     | 10/2021                             | PARCELA                           | 10/10/2021                         | R\$ 1.600,00                              | R\$ 0,00                       | R\$ 1.600,00                       |
|                                                                                                    | 11/2021                     | 11/2021                             | PARCELA                           | 10/11/2021                         | R\$ 1.600,00                              | R\$ 0,00                       | R\$ 1.600,00                       |
|                                                                                                    | 12/2021                     | 12/2021                             | PARCELA                           | 10/12/2021                         | R\$ 1.600,00                              | R\$ 0,00                       | R\$ 1.600,00                       |
|                                                                                                    | 01/2021                     | 01/2021                             | ANTECIPACAO                       | 19/11/2020                         | R\$ 50,00                                 | R\$ 0,00                       | R\$ 50,00                          |
|                                                                                                    | (13 Parcelas)               |                                     |                                   |                                    | R\$ 19.250,00                             | R\$ 50,00                      | R\$ 19.200,00                      |
|                                                                                                    |                             |                                     |                                   | V Eu                               |                                           |                                |                                    |

- 3. Clique em **Eu aceito os termos propostos no contrato**, no rodapé à esquerda.
- 4. Clique em Avançar, no rodapé, à direita.

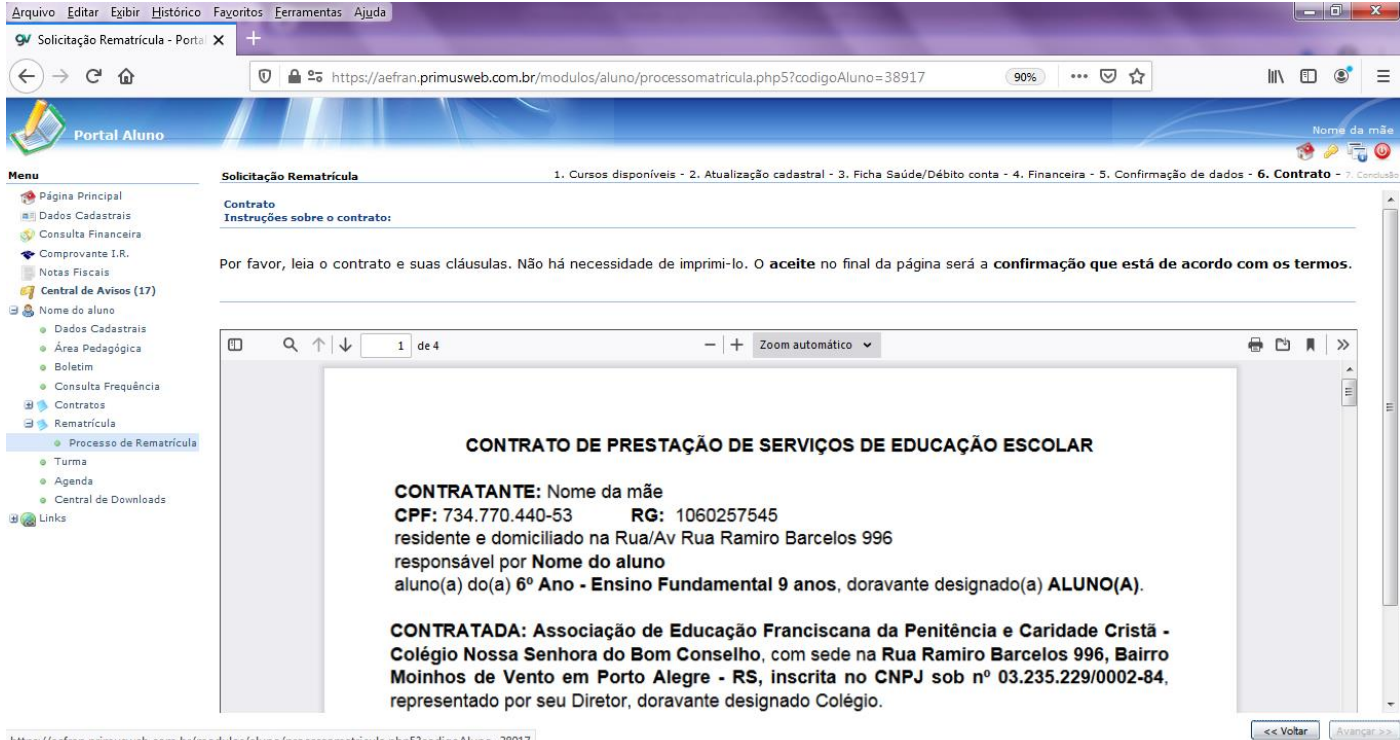

https://aefran.primusweb.com.br/modulos/aluno/processomatricula.php5?codigoAluno=38917

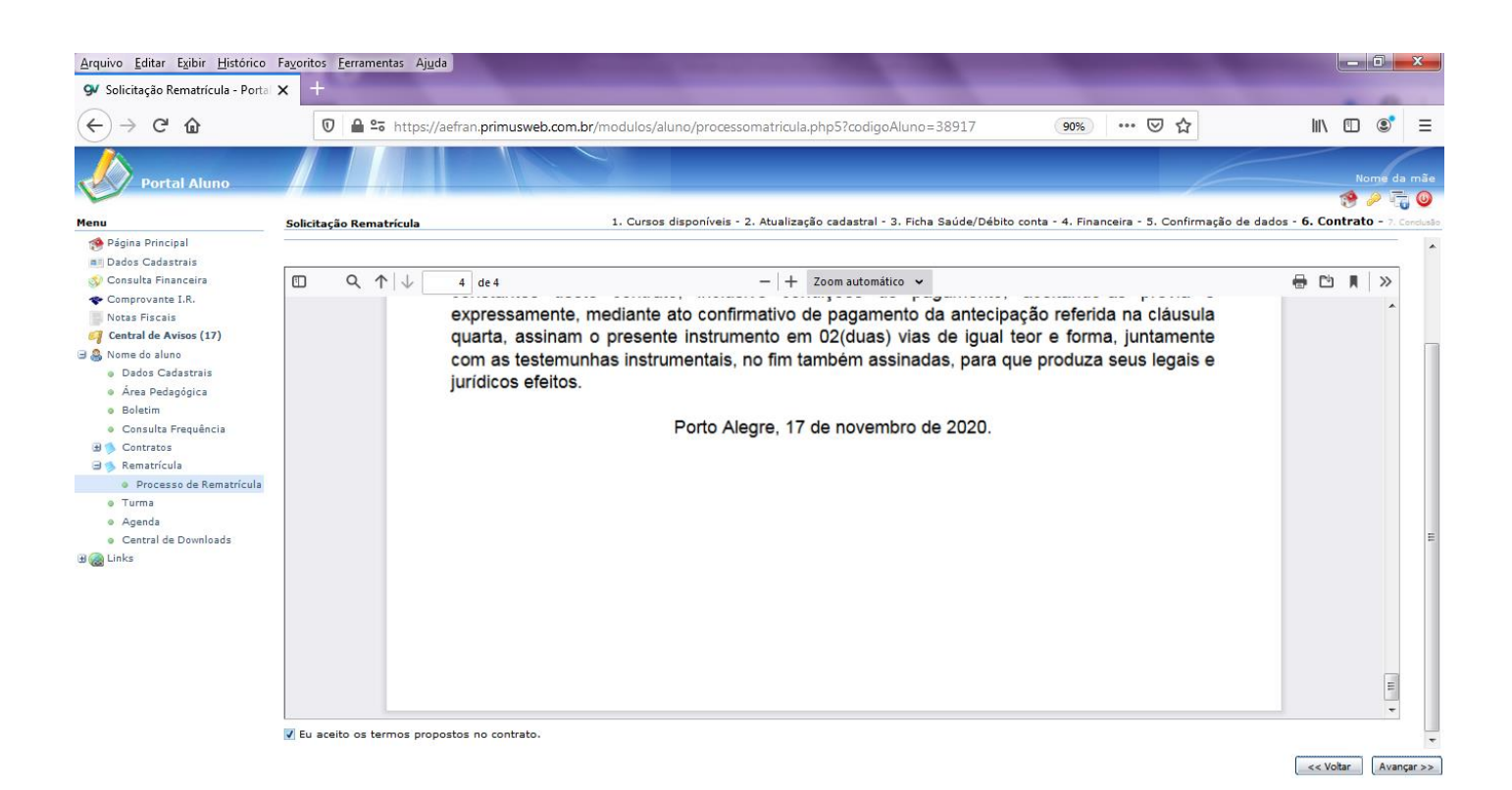

**CONCLUSÃO DO PROCESSO DE REMATRÍCULA** 

- 5. Clique no link do Contrato de Prestação de Serviços, caso queira emitir ou salvar.
- 6. Clique no link do boleto para a impressão da antecipação da matrícula que deverá ser pago.
- 7. Clique em Encerrar, no rodapé, à direita.

ATENÇÃO: É possível a emissão do Contrato de Prestação de Serviços e boletos bancários através da Consulta Financeira, à esquerda da tela inicial.

| <u>Arquivo</u> <u>Editar</u> Exibir <u>H</u> istórico | Fa <u>v</u> oritos <u>E</u> erramentas Aj <u>u</u> da                                                        |                              |                             |
|-------------------------------------------------------|----------------------------------------------------------------------------------------------------|------------------------------|-----------------------------|
| 9 Solicitação Rematrícula - Porta                     | <mark>×</mark> +                                                                                             |                              |                             |
| ← → C' @                                              | 🛛 🛆 😂 https://aefran.primusweb.com.br/modulos/aluno/processomatricula.php5?codigoAluno=38917                 | E 90% 🗸                      | ≡ ® © \                     |
| Portal Aluno                                          |                                                                                                    |                              | Nome da mãe                 |
| -                                                     |                                                                                                    |                              | 18 × 17 0                   |
| Menu                                                  | Solicitação Rematrícula                                                                                      |                              |                             |
| 🥵 Página Principal                                    |                                                                                                    |                              |                             |
| a Dados Cadastrais                                    | Solicitação de rematrícula realizada com sucesso.                                                            |                              |                             |
| Sy Consulta Financeira                                |                                                                                                    |                              |                             |
| Comprovante I.R.                                      | A confirmação da rematricula sera realizada apos o pagamento da parcela de antecipação.                      |                              |                             |
| Notas Fiscais                                         | Ao efetuar este processo de rematrícula, você está declarando serem verdadeiras todas as informações di      | sponibilizadas e concorda qu | e os dados fornecidos serão |
| Central de Avisos (17)                                | utilizados exclusivamente para o processo de matrícula e para o legítimo interesse do (a ) aluno (a). Suas i | informações serão preservad  | las e não serão cedidas a   |
| Bades Cadastrais                                      | terceiros.                                                                                                   |                              |                             |
| Áres Dedeséreises                                     |                                                                                                    |                              |                             |
| Boletim                                               | Abaixo encontram-se os boletos para pagamento.                                                               |                              |                             |
| Consulta Frequência                                   |                                                                                                    |                              |                             |
| Consulta riequencia                                   | - Clique aqui para emitir o contrato de matrícula. Não há necessidade de imprimir o contrato.                |                              |                             |
| B Sematrícula                                         |                                                                                                    |                              |                             |
| Processo de Rematrícula                               | - <u>Cique aqui</u> para imprimir os títulos de pagamento.                                                   |                              |                             |
| <ul> <li>Turma</li> </ul>                             |                                                                                                    |                              |                             |
| <ul> <li>Agenda</li> </ul>                            |                                                                                                    |                              |                             |
| <ul> <li>Central de Downloads</li> </ul>              |                                                                                                    |                              |                             |
| 🗄 🍓 Links                                             |                                                                                                    |                              |                             |
|                                                       |                                                                                                    |                              |                             |
|                                                       |                                                                                                    |                              |                             |
|                                                       |                                                                                                    |                              |                             |
|                                                       |                                                                                                    |                              |                             |

#### EXEMPLO DE MODELO DE CONTRATO

| <u>Arquivo Editar Exibir H</u> istórico Fa <u>v</u> o | ritos <u>F</u> erramentas Aj <u>u</u> da                                                                                                    | of the second second                                                                                                    | and the second second se |  |
|-------------------------------------------------------|----------------------------------------------------------------------------------------------------|----------------------------------------------------------------------------------------------------|----------------------------------------------------------------------------------------------------|--|
| 🕚 Solicitação Rematrícula - Portal 🗙                  | 94 processomatricula.php5 X +                                                                                                    |                                                                                                    |                                                                                                    |  |
| $\leftarrow \rightarrow$ C $rac{1}{2}$                | 0 Ahttps://aefran.primusweb.com.br/modulos/aluno/process                                                                                                    | ··· 🗵 ና                                                                                                    | ☆ III\ 🖸 📽 🗏                                                                                                    |  |
| □ ↑ ↓ 1 de 4                                          | -   +                                                                                                    | Zoom automático 🔹 👻                                                                                                    |                                                                                                    |  |
|                                                       | CONTRATANTE: Nome da mãe<br>CPF: 734.770.440-53 RG: 10602575<br>residente e domiciliado na Rua/Av Rua Ram<br>responsável por Nome do aluno<br>aluno(a) do(a) 6º Ano - Ensino Fundament<br>CONTRATADA: Associação de Educação<br>Colégio Nossa Senhora do Bom Conselho<br>Moinhos de Vento em Porto Alegre - RS<br>representado por seu Diretor, doravante des<br>Pelo presente instrumento particular, as par<br>serviços de educação escolar, em conformid<br>aceitas e aprovadas:<br>PRIMEIRA: O COLÉGIO obriga-se a m<br>pedagógicas devidamente ajustadas à legis<br>conhecê-las e aprová-las. Regendo-se pela<br>Leis que regem o ensino privado, mediante a | SERVIÇOS DE<br>45<br>iro Barcelos 99<br>al 9 anos, dora<br>Franciscana co<br>, com sede na<br>, inscrita no C<br>ignado Colégio.<br>tes acima qual<br>dade com as se<br>inistrar ensino<br>slação de ensir<br>Constituição Fe<br>formalização p | EDUCAÇÃO ESCOLAR<br>3<br>vante designado(a) ALUNO(A).<br>la Penitência e Caridade Cristã -<br>Rua Ramiro Barcelos 996, Bairro<br>NPJ sob nº 03.235.229/0002-84,<br>ficadas contratam a prestação de<br>guintes cláusulas, reciprocamente<br>ao ALUNO, segundo diretrizes<br>o, declarando o CONTRATANTE<br>deral, Código Civil, LDB e demais<br>révia do requerimento de matrícula                                                                                                    |  |

#### EXEMPLO DE MODELO DE BOLETO

×

🛛 🔓 🕾 https://aefran.primusweb.com.br/modulos/aluno/processomatricula.php5?

- 0 - X

• III

 $(\leftarrow) \rightarrow$  C aInstruções para Impressão

ofde para limenaare - Utilisa fortes de tamanho médio. - Impoint em impresons lesserou jeto de Enda em qualidade normai (não utilizar resourho). - Utilizar fortes alfúl (1023)mm) ou Carta (21602)mm) - Configure as margens de suas impressore para o menor velor disponível (zero se possível).

Imprimir

734.770.440-53 Aluno: 72210085

Nome do alu

| Associação de Educação Franciscana da Penitência e Caridade<br>Cristã<br>Colégio Nossa Senhora do Bom Conselho<br>CNPJ: 03.235.229/0002-84<br>Rua Ramiro Barcelos 996 - Moinhos de Vento<br>Porto Alegre - CEP: 90035-001 |      |                     |                    |                  |   |                |       |
|----------------------------------------------------------------------------------------------------|------|---------------------|--------------------|------------------|---|----------------|-------|
| -                                                                                                    |      | DADUS DA            | PARLELA            |                  |   |                |       |
| Banco                                                                                                    |      | Agencia/Numer       | o Conta            |                  |   | arcela         |       |
| Banco do Brasil                                                                                                    |      | 3418-5 / 16000-     | 8                  |                  | 0 | 1/2021         |       |
| Nosso Número                                                                                                    |      | Vencimento          |                    |                  |   | Valor          |       |
| 28121090000050040-5                                                                                                    |      | 19/11/2020          |                    |                  | 5 | 0,00           |       |
|                                                                                                    |      | COMPO               | SIÇÃO              |                  |   |                |       |
| Descrição                                                                                                    |      |                     |                    |                  |   | R\$)           | D/C   |
| ANTECIPACAD - 01/2021                                                                                                    |      |                     |                    |                  |   | 50,00          |       |
| PARCELA                                                                                                    |      |                     |                    |                  |   | 50,00          | D     |
| TOTAL                                                                                                    |      |                     |                    |                  |   | R\$ 50,00      |       |
| Recibo pagado                                                                                                    |      |                     |                    |                  |   |                |       |
| Beneficiário                                                                                                    |      |                     | Agência            | Nosso Número     |   | Vencimento     |       |
| Associação de Educação Franciscana o<br>Rua Ramiro Barcelos 996 - Moinhos de                                                                                                    | 3418 | 28121090000050040-5 | 19/11/2020         |                  |   |                |       |
| Pagador                                                                                                    |      |                     | Data Processamento | Número Documento |   | Valor do Docun | tento |
| Nome da mãe                                                                                                    |      |                     | 17/11/2020         | 556164           |   |                | 50.0  |

Corte na linha pontilhada

Ficha de Comnensação